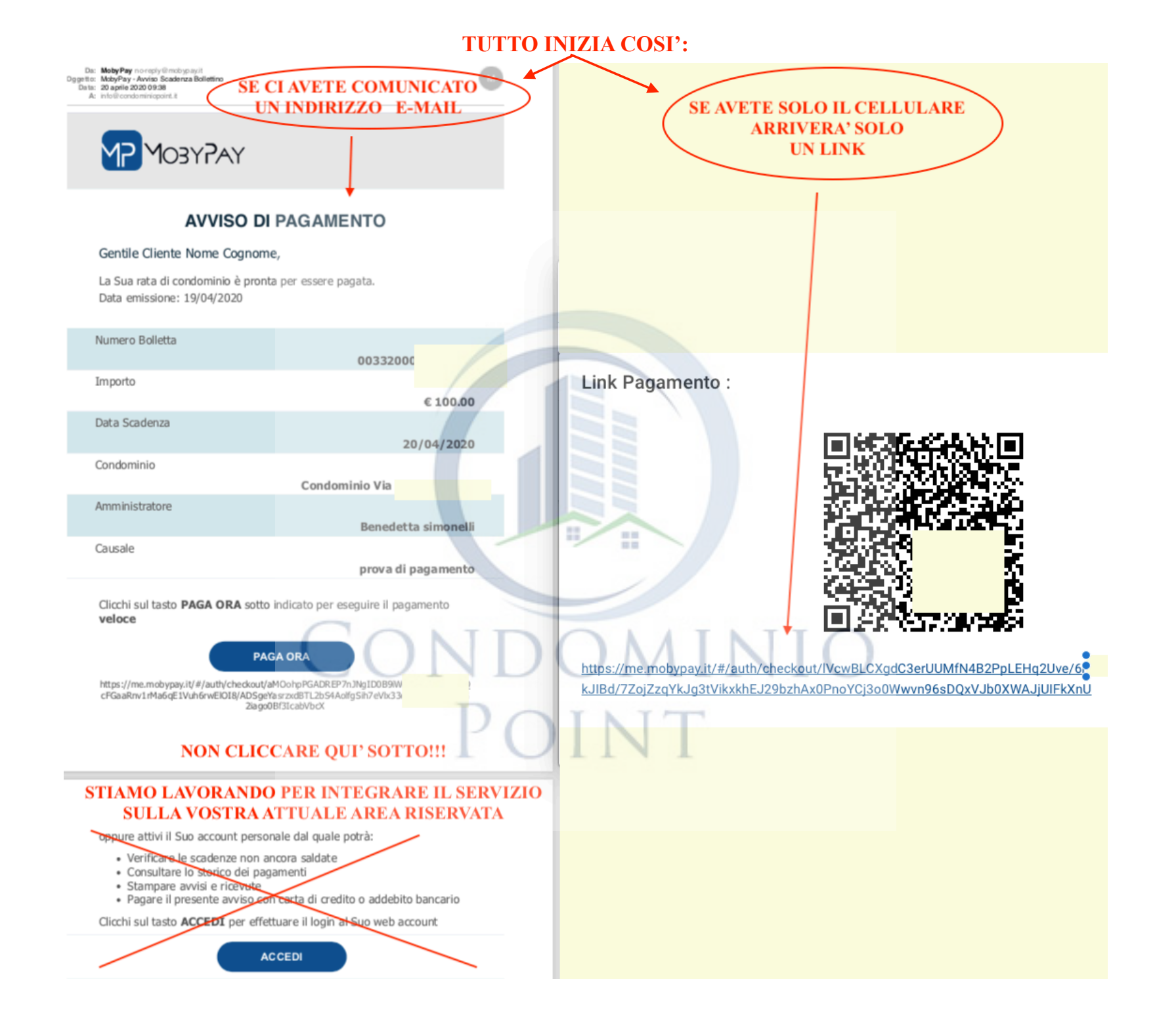

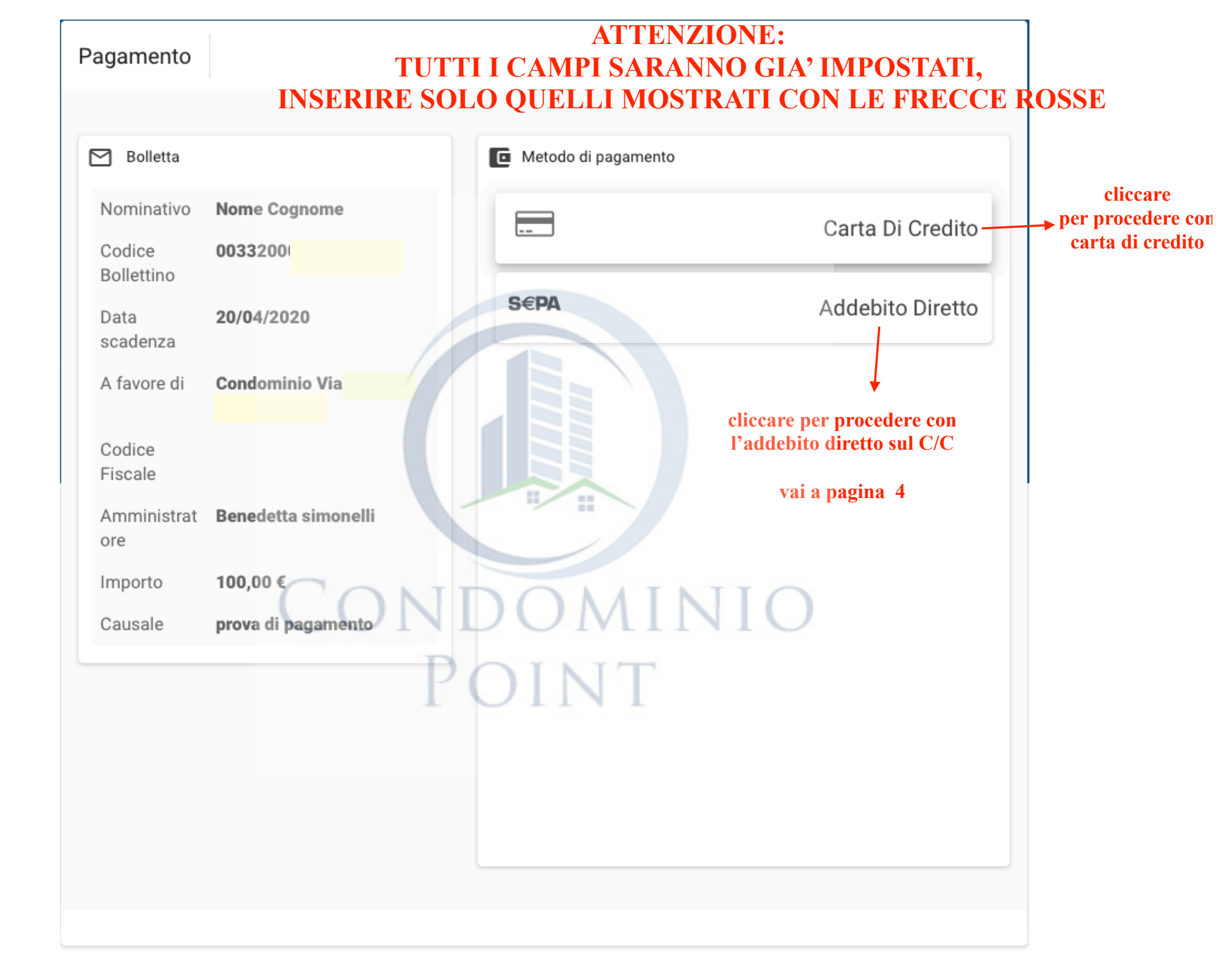

## Pagamento

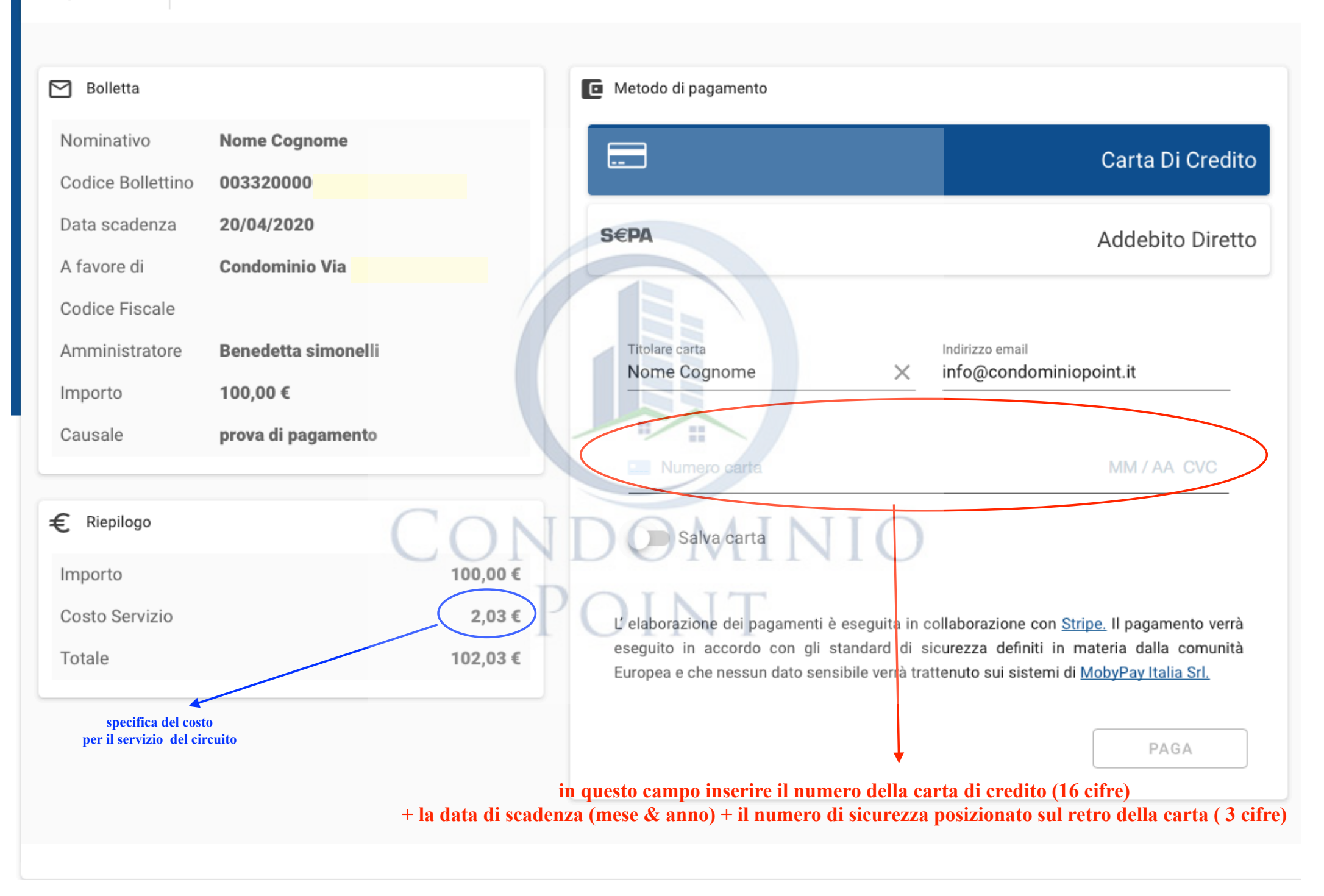

## Pagamento

| Bolletta          |                     |                      | Metodo di pagamento                                                                                                    |                           |                  |
|-------------------|---------------------|----------------------|----------------------------------------------------------------------------------------------------|---------------------------|------------------|
| Nominativo        | Nome Cognome        |                      |                                                                                                    |                           | Carta Di Credito |
| Codice Bollettino | 0033200000          |                      |                                                                                                    |                           |                  |
| Data scadenza     | 20/04/2020          |                      | S€PA                                                                                                    |                           | Addebito Diretto |
| A favore di       | Condominio Via      |                      |                                                                                                    |                           |                  |
| Codice Fiscale    |                     |                      |                                                                                                    |                           |                  |
| Amministratore    | Benedetta simonelli |                      | Titolare carta                                                                                                    | Indirizzo email           | inionoint it     |
| Importo           | 100,00 €            |                      | Nome Cognome                                                                                                    |                           |                  |
| Causale           | prova di pagamento  |                      |                                                                                                    |                           |                  |
|                   |                     |                      | <b>3</b> 01                                                                                                    |                           | 11/22 233        |
| € Riepilogo       |                     | CON                  | Salva carta                                                                                                    | 10                        |                  |
| Importo           |                     | 100,00 €             | DOMIN                                                                                                    |                           |                  |
| Costo Servizio    |                     | 2,03 €               | L' elaborazione dei pagamenti è eseguita in collaborazione con Stripe. Il pagamento verrà                                                                                              |                           |                  |
| Totale            |                     | 102,03 €             | eseguito in accordo con gli standard di sicurezza definiti in materia dalla comunità<br>Europea e che nessun dato sensibile verrà trattenuto sui sistemi di <u>MobyPay Italia Srl.</u> |                           |                  |
|                   |                     | una volta<br>il risi | a inseriti i dati il pulsante PAGA<br>Cliccare per avviare il pagamo<br>ultato della transazione sarà sub                                                                              | A diventerà blu.<br>ento. | PAGA             |

| Pagamento         |                                                                                                    |                                                                                                |                                                                                 |  |
|-------------------|----------------------------------------------------------------------------------------------------|------------------------------------------------------------------------------------------------|---------------------------------------------------------------------------------|--|
|                   |                                                                                                    |                                                                                                |                                                                                 |  |
| 🗹 Bolletta        |                                                                                                    | Metodo di pagamento                                                                            |                                                                                 |  |
| Nominativo        | Nome Cognome                                                                                                    |                                                                                                | Carta Di Credito                                                                |  |
| Codice Bollettino | 00332000                                                                                                    |                                                                                                | Carta Di Credito                                                                |  |
| Data scadenza     | 20/04/2020                                                                                                    | S€PA                                                                                           | Addebito Diretto                                                                |  |
| A favore di       | Condominio Via                                                                                                    |                                                                                                |                                                                                 |  |
| Codice Fiscale    |                                                                                                    |                                                                                                |                                                                                 |  |
| Amministratore    | Benedetta simonelli                                                                                                    | Titolare conto Indir                                                                           | izzo email                                                                      |  |
| Importo           | 100,00 €                                                                                                    |                                                                                                | o@condominiopoint.it                                                            |  |
| Causale           | prova di pagamento                                                                                                    |                                                                                                |                                                                                 |  |
|                   |                                                                                                    |                                                                                                |                                                                                 |  |
| € Riepilogo       |                                                                                                    | Ti ricordiama che fornando il tuo IPAN o confe                                                 | ormando questo pogomento, outorizzi                                             |  |
| Importo           | 100.00.6                                                                                                    | MobyPay e Stripe, il nastro fornitore di servizi di p                                          | agamento, ad inviare istruzioni alla tua                                        |  |
| importo           | 100,00 €                                                                                                    | banca per addebitare sul tuo conto l'importo<br>importo o addebiti automatici verranno eseguit | di questo pagamento. Nessun altro                                               |  |
| Costo Servizio    | 1,30 € -                                                                                                    | caso di errore hai diritto di richiedere il rimborso                                           | dalla tua banca secondo i termini e le                                          |  |
| Totale 101,30 €   |                                                                                                    | condizioni del contratto con la stessa. Il riml                                                | borso deve essere richiesto entro 8<br>ito l'addebito sul tuo conto corrente Ti |  |
|                   |                                                                                                    | ricordiamo inoltre che in assenza di fondi sufficie                                            | enti al completamento di una richiesta                                          |  |
|                   |                                                                                                    | di pagamento da te confermata, ti verrà addebitat                                              | a una penale di 10,00 € (dieci Euro).                                           |  |
|                   | -                                                                                                    |                                                                                                |                                                                                 |  |
|                   | L' elaborazione dei pagamenti è eseguita in collaborazione con <u>Stripe.</u> Il pagamento verrà<br>eseguito in accordo con gli standard di sicurezza definiti in materia dalla comunità<br>Europea e che nessun dato sensibile verrà trattenuto sui sistemi di <u>MobyPay Italia Srl.</u> |                                                                                                |                                                                                 |  |
|                   |                                                                                                    |                                                                                                |                                                                                 |  |
|                   |                                                                                                    |                                                                                                |                                                                                 |  |
|                   |                                                                                                    | inserire il codice IBAN del conto corrente<br>per il quale si vuole autorizzare l'addebito     | PAGA                                                                            |  |

## Pagamento

## ATTENZIONE! l'autorizzazione sarà sono per questo movimento non sarà mai ripetuta

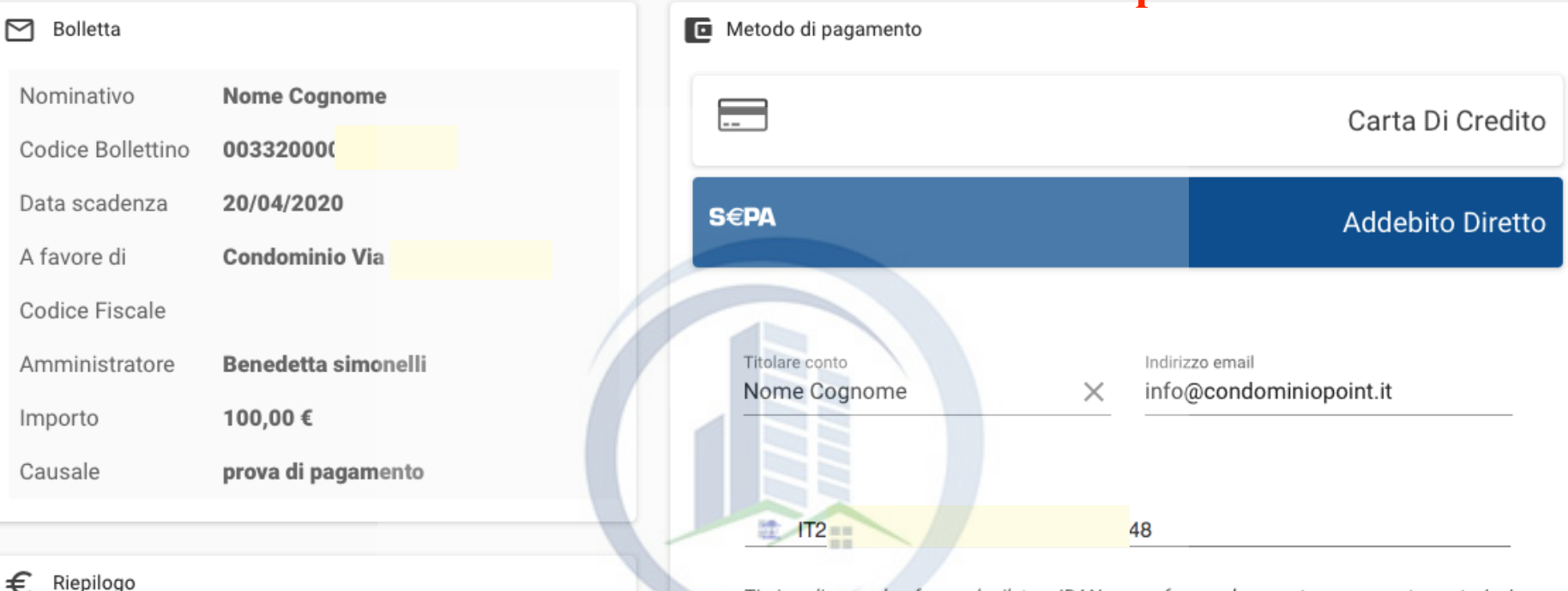

Importo Costo Servizio Totale specifica del costo per il servizio di

accredito

Ti ricordiamo che fornendo il tuo IBAN e confermando questo pagamento, autorizzi MobyPay e Stripe, il nostro fornitore di servizi di pagamento, ad inviare istruzioni alla tua banca per addebitare sul tuo conto l'importo di questo pagamento. Nessun altro importo o addebiti automatici verranno eseguiti se non espressamente richiesto. In caso di errore hai diritto di richiedere il rimborso dalla tua banca secondo i termini e le condizioni del contratto con la stessa. Il rimborso deve essere richiesto entro 8 settimane a partire dalla data in cui è stato eseguito l'addebito sul tuo conto corrente. Ti ricordiamo inoltre che in assenza di fondi sufficienti al completamento di una richiesta di pagamento da te confermata, ti verrà addebitata una penale di 10,00 € (dieci Euro).

L' elaborazione dei pagamenti è eseguita in collaborazione con <u>Stripe</u>. Il pagamento verrà eseguito in accordo con gli standard di sicurezza definiti in materia dalla comunità Europea e che nessun dato sensibile verrà trattenuto sui sistemi di <u>MobyPay Italia Srl</u>.

una volta inserito l'IBAN il pulsante PAGA diventerà blu. Cliccare per avviare il pagamento.

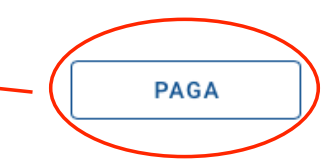